# Strava.cz jak na to aneb jak si místo svíčkové

## objednat brokolici a naopak:

## 1)Školní jídelna vám pošle na e-mail, který nahlásíte do přihlášky ke stravování, PŘIHLAŠOVACÍ ÚDAJE:

#### Takto vypadá e-mail, který dostanete od ŠJ:

Zasíláme Vám přihlašovací údaje pro objednávání stravy po internetu:

Příjmení: Hladová Jméno: Božena WWW: <u>www.strava.cz</u> Číslo jídelny: 0142 Uživatel: bozenahladova

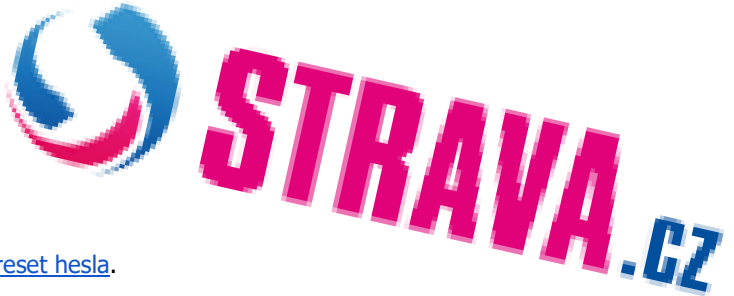

Heslo pro přihlášení si nastavte pomocí tohoto odkazu: aktivace účtu / reset hesla.

Platnost odkazu pro heslo je 14 dní. Pokud nestihnete heslo v tomto intervalu nastavit, můžete si nechat poslat nový odkaz zde: <u>zapomenuté heslo</u>.

E-mail: bozenahladova@gmail.com

### 2) Heslo si pomocí odkazu nastavíte sami

## 3)Jdete na web www.strava.cz – přihlásíte se a jdete do rubriky OBJEDNÁVKY

Změníte objednaná jídla č. 1 na jídla č.2 nebo si obědy odhlásíte, dle svých potřeb. Až si

upravíte své požadavky, tak MUSÍTE kliknout na velké tlačítko ODESLAT. Tím své

objednávky posíláte do jídelny přímo do programu. Pokud své požadavky neodešlete, tak o nich jídelna neví a dítě (strávník) pak svou "brokolici" nemůže dostat.

Jídla můžete libovolně měnit kolikrát chcete, platí vždy poslední odeslaná objednávka.

V rubrice nastavení si také nezapomeňte zaškrtnout potvrzení objednávky:

Kódy zpráv:

0 - potvrzení objednávky

- K upozornění na nízký stav konta
- M měsíční přehled stravování
- N upozornění na neodebranou stravu
- P upozornění na došlou platbu
- I upozornění na objednanou stravu
- Z upozornění na neobjednanou stravu

A zase potvrdíte tlačítkem **ODESLAT.** 

# 4) Na Váš e-mail pak dostanete potvrzení o tom, co jste si objednali.

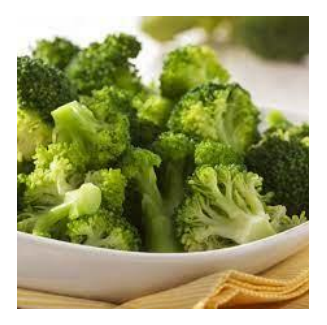

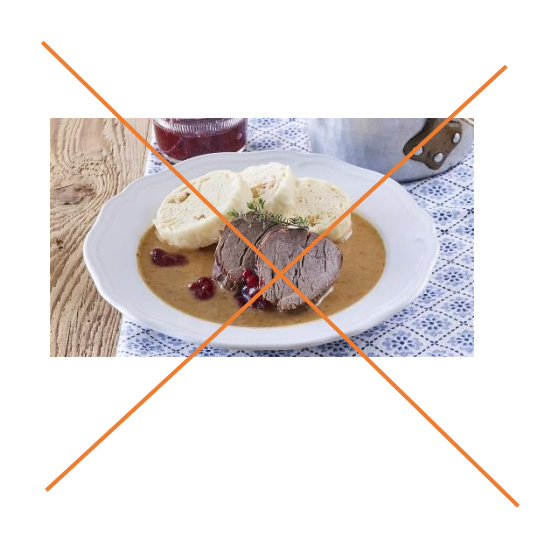